# <section-header>

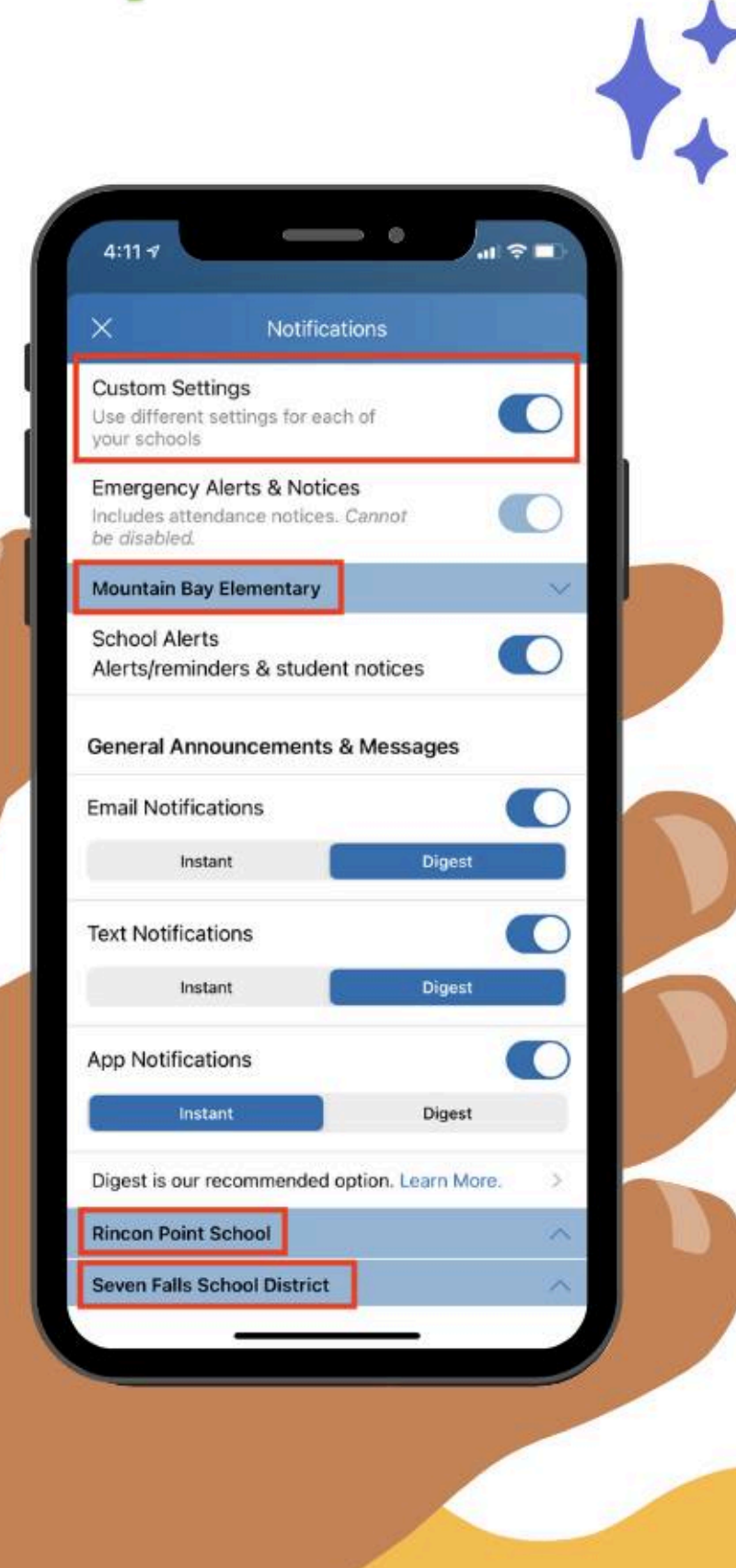

## To update your Notification Settings using the Mobile App:

- From the home screen, tap the <u>triple bar menu</u> at the top left.
- Select <u>Account</u> and then <u>Notifications</u>.
- Select how you want to be notified at each school.
  - <u>Turn OFF Custom Settings</u> to use the same notification settings for all schools.
  - <u>Turn ON Custom Settings</u> to set different notifications at each school.
  - <u>Toggle on or off</u> to receive Email, Text, and/or App Notifications.
- Select Instant or Digest for each mode. Note: Digest is recommended – you will receive <u>one notification</u> per day, for all posts, in the evening.

# ParentSquare

# Establezca sus preferencias de notificación hoy

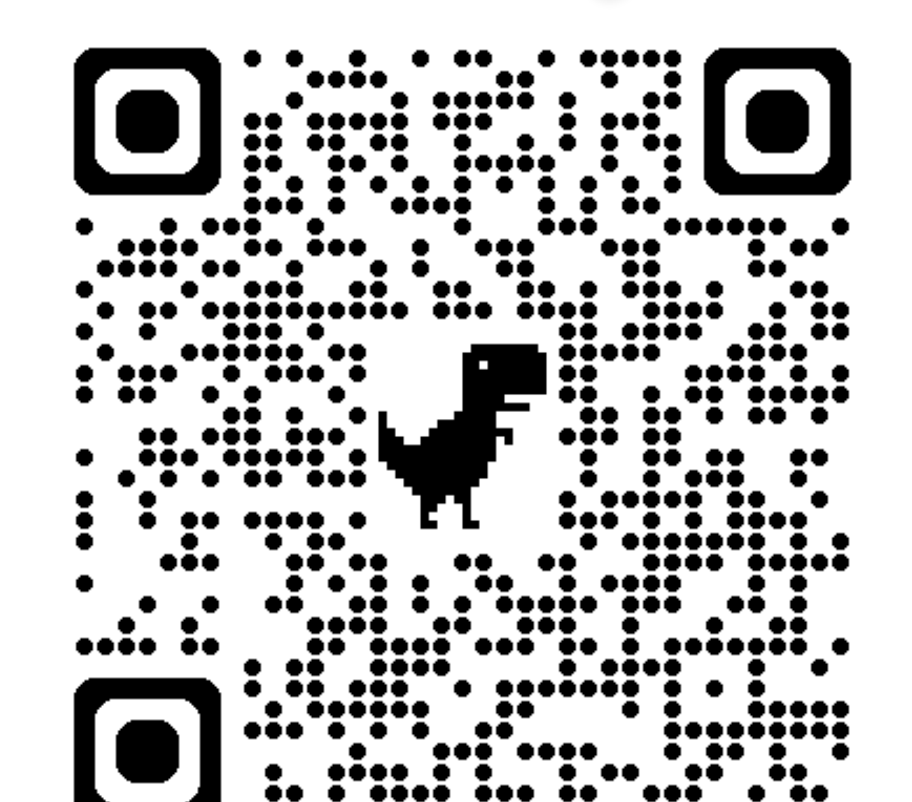

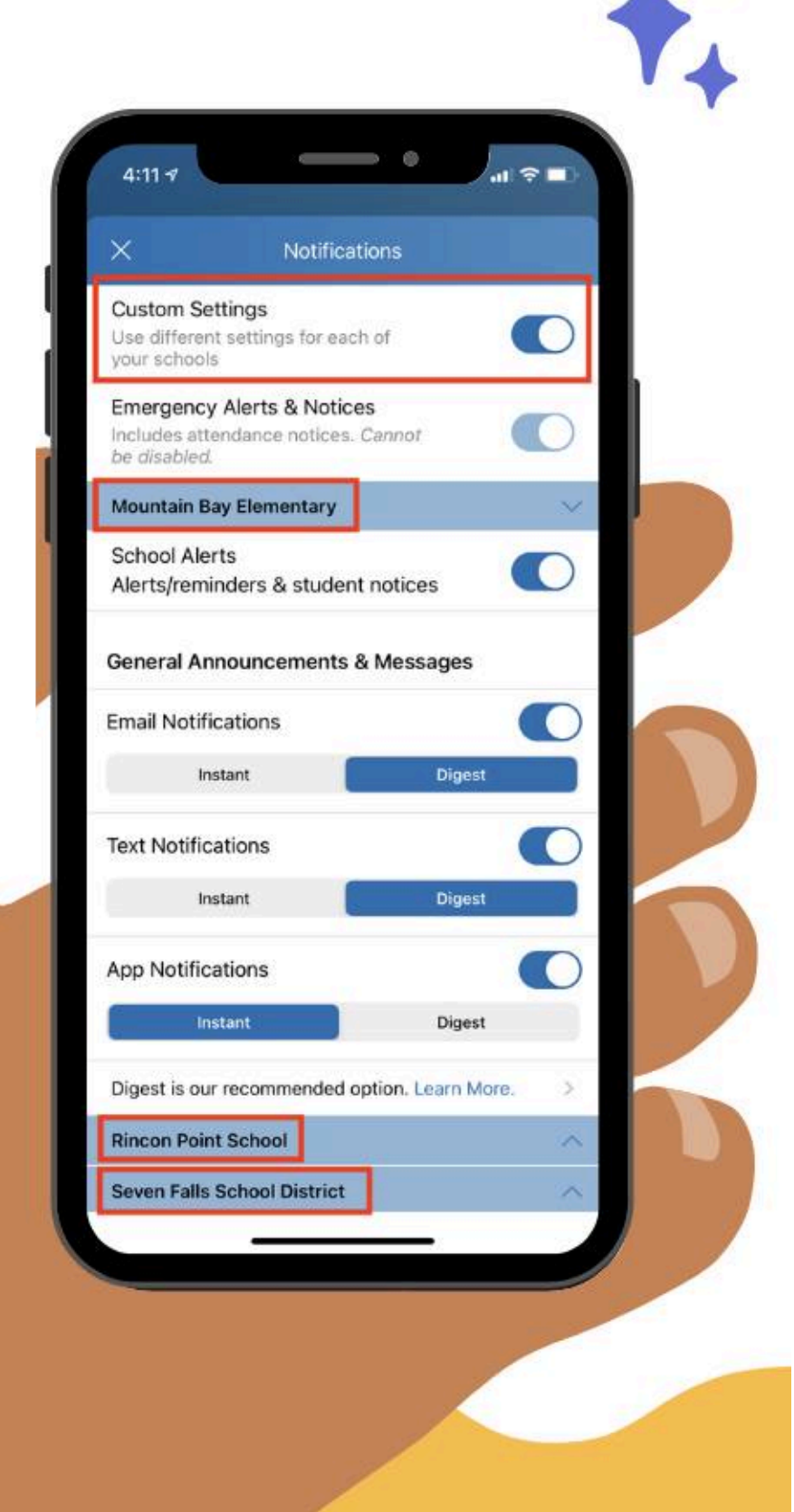

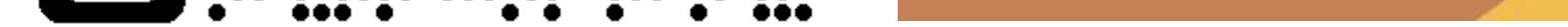

### Para actualizar tus Configuraciones de Notificación usando la Aplicación Móvil

- Desde la pantalla de inicio, toca <u>el menú de tres barras</u> en la parte superior izquierda.
- Selecciona <u>Cuenta y luego Notificaciones</u>.
- Selecciona cómo quieres ser notificado en cada escuela.
  - <u>Desactiva la opción de Configuraciones</u> Personalizadas para usar las mismas configuraciones de notificación para todas las escuelas.
  - <u>Activa la opción de Configuraciones Personalizadas</u> para establecer notificaciones diferentes en cada escuela.
  - <u>Activa o desactiva para recibir</u> Notificaciones por Correo Electrónico, Mensaje de Texto y/o de la Aplicación.
- <u>Selecciona Instantáneo o Resumen</u> para cada modo. Nota: Se recomienda el modo Resumen – recibirás una notificación al día, con todas las publicaciones, por la noche.